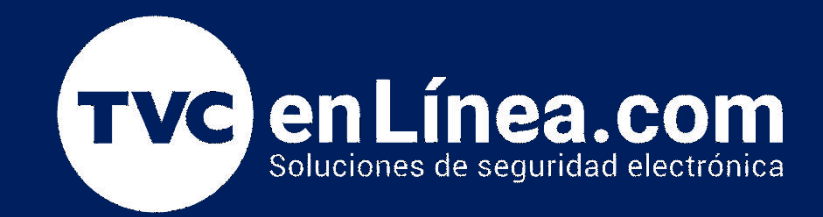

## Guía rápida de Configuración: Guía rápida de configuración ConnectAlarm Comunicadores versión 5.XX

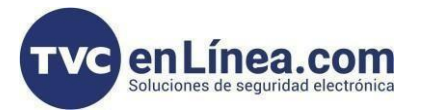

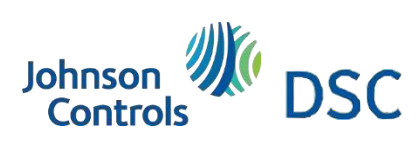

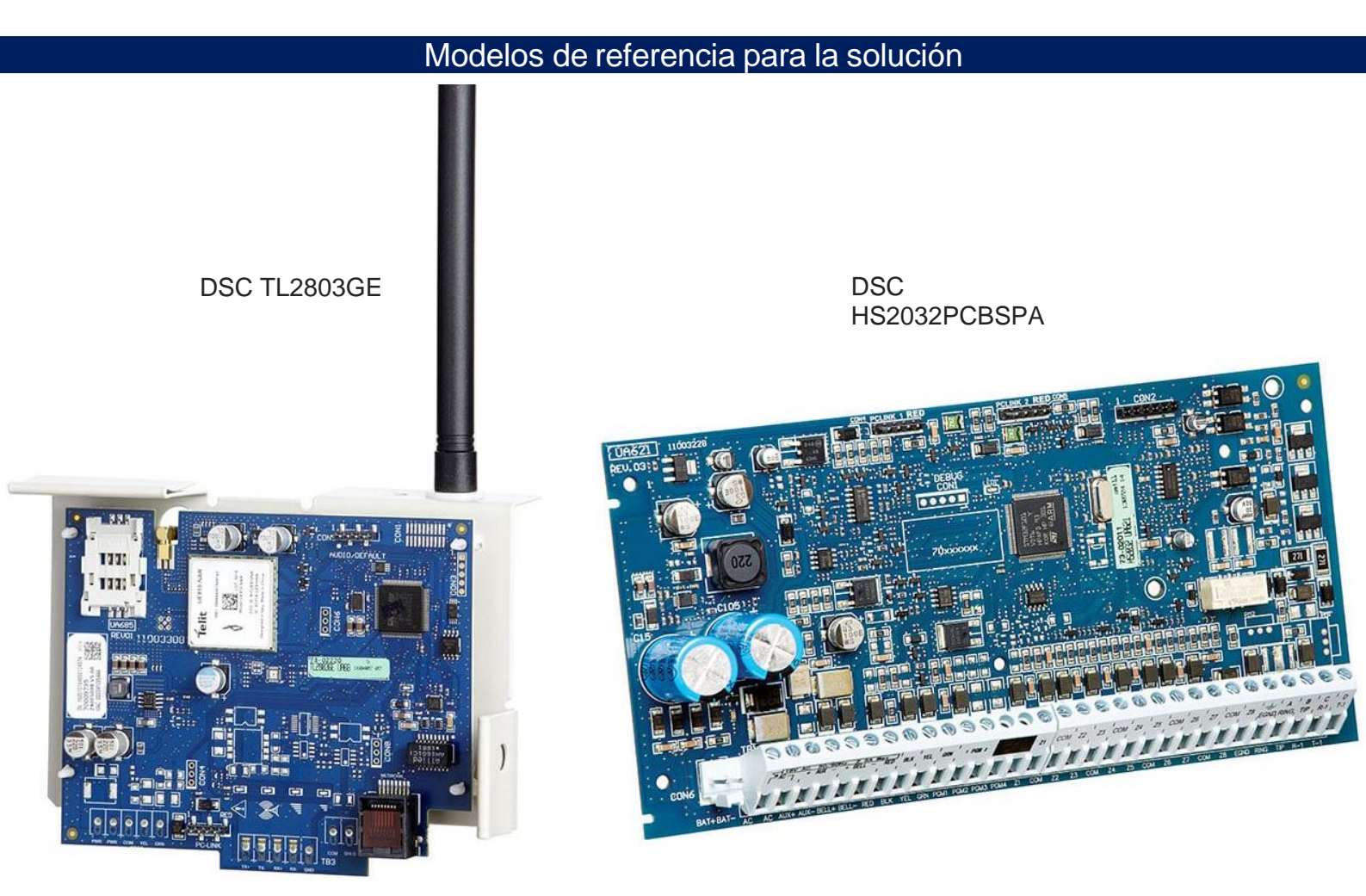

## Aplicativo Connect Alarm

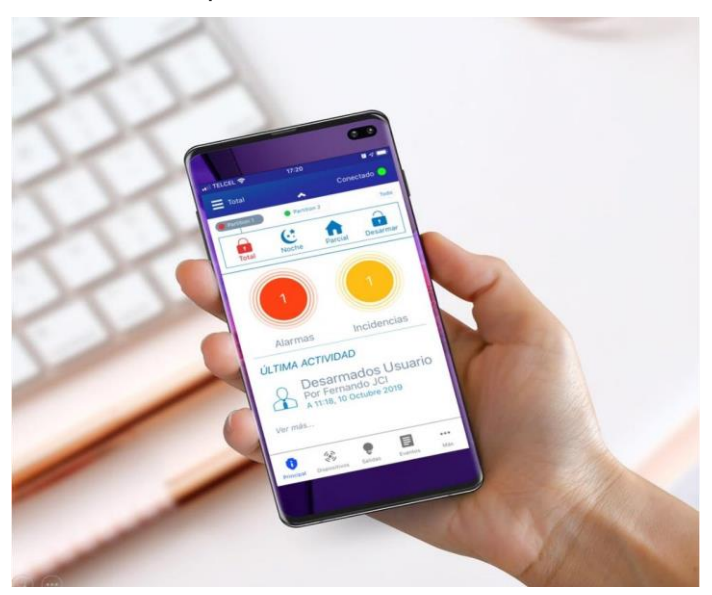

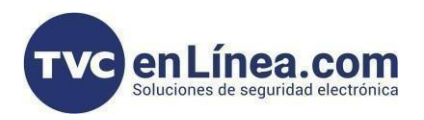

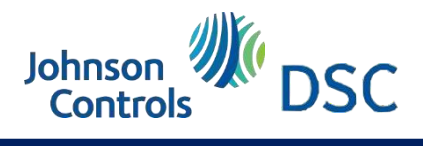

## Introducción

| Se mostrará la manera de configurar el comunicador y panel para integrar al aplicativo Connect Alarm, esta configuración<br>funciona para los comunicadores de Versión 5.XX |  |  |  |  |
|----------------------------------------------------------------------------------------------------|--|--|--|--|
| Configuración comunicación por ethernet                                                                                                    |  |  |  |  |
| SECCION PARAMETRO                                                                                                    |  |  |  |  |
| [310] [001 008] Ingresar código de cuenta de la o las particiones activas                                                                                                   |  |  |  |  |
| [311 318] [003] Habilitar opción 1 para envío de arme y desarme de la o las particiones activas                                                                             |  |  |  |  |
| [851] [001] Ingrese la IP local del comunicador o deje en ceros para que se asigne por DHCP                                                                                 |  |  |  |  |
| [851] [002] Ingrese la máscara de subred o deje en ceros para que se asigne por DHCP                                                                                        |  |  |  |  |
| [851] [003] Ingrese la puerta de enlace o deje en ceros para que se asigne por DHCP                                                                                         |  |  |  |  |
| [851] [005] Habilitar opción 3                                                                                                    |  |  |  |  |
| [851] [007] Ingrese el DNS primario, se recomienda usar 008.008.008.008                                                                                                    |  |  |  |  |
| [851] [008] Ingrese el DNS secundario, se recomienda usar 008.008.004.004                                                                                                   |  |  |  |  |
| [851] [100] Verificar que la opción 1 se encuentre habilitada                                                                                                    |  |  |  |  |
| [851] [425] Habilite la opción 3                                                                                                    |  |  |  |  |
| Si el comunicador es versión 5.3 o superior habilite esta opción                                                                                                    |  |  |  |  |
| [851] [425] Habilite la opción 4                                                                                                    |  |  |  |  |
| [851] [426] Habilite la opción 3                                                                                                    |  |  |  |  |
| [851] [429] Ingrese el valor 0517 (DLS 1303)                                                                                                    |  |  |  |  |
| [851] [431] Ingrese el URL connect.tycomonitor.com                                                                                                    |  |  |  |  |

- [851] [432] Ingrese el valor OBFE (DLS 3070)
- [851] [433] Ingrese el valor OBFF (DLS 3071)

Identifique el receptor Fibro que utilizan para comunicar a su central primaria y configure las secciones correspondientes de la siguiente tabla:

| ETHERNET 1  | ETHERNET<br>2 | PARAMETRO                                                                                                    |
|-------------|---------------|----------------------------------------------------------------------------------------------------|
| [851] [101] | [851] [111]   | Obtener el UID [851] [651], eliminar el 1er y el<br>3er dígito e ingresar el número obtenido de 10<br>dígitos |
| [851] [104] | [851] [114]   | 0BF5 (DLS 3061)                                                                                               |

[851] [999] Ingrese 55, el comunicador se reiniciará

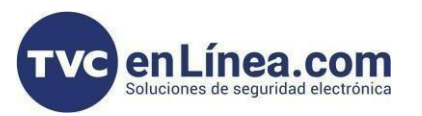

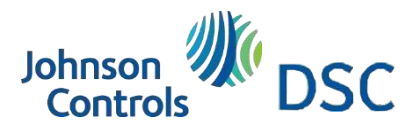

|                   | Configuración comunicación por celular                                          |  |  |
|-------------------|---------------------------------------------------------------------------------|--|--|
| SECCION           | PARAMETRO                                                                       |  |  |
| [310] [001 008]   | Ingresar código de cuenta de la o las particiones activas                       |  |  |
| [311 318] [003]   | Habilitar opción 1 para envío de arme y desarme de la o las particiones activas |  |  |
| [851] [005]       | Habilitar opción 3, en caso de tener un comunicador dual habilitar opción 4     |  |  |
| [851] [200]       | Verificar que la opción 1 se encuentre habilitada                               |  |  |
| [851] [221]       | Ingrese el APN del proveedor celular                                            |  |  |
| [851] [222]       | Ingrese el Usuario del proveedor celular                                        |  |  |
| [851] [223]       | Ingrese el Password del proveedor celular                                       |  |  |
| [851] [424]       | Ingrese la etiqueta <b>neo go</b>                                               |  |  |
| [851] [425]       | Habilite la opción 2                                                            |  |  |
| Si al comunicador | os vorsión 5.2 o suporior babilito osta opción                                  |  |  |

| Si el comunicador es versión 5.3 o superior habilit | e esta opción |
|-----------------------------------------------------|---------------|
|-----------------------------------------------------|---------------|

| [851] [425]                | Habilite la opción 4                                                       |
|----------------------------|----------------------------------------------------------------------------|
| [851] [426]                | Habilite la opción 3                                                       |
| [851] [429]                | Ingrese el valor 0517 (DLS 1303)                                           |
| [851] [431]<br>[851] [432] | Ingrese el URL connect.tycomonitor.com<br>Ingrese el valor 0BFE (DLS 3070) |

[851] [433] Ingrese el valor **OBFF (DLS 3071)** 

Identifique el receptor Fibro que utilizan para comunicar a su central primaria y configure las secciones correspondientes de la siguiente tabla:

| CELULAR 1   | <b>CELULAR 2</b> | PARAMETRO                                                                                                    |
|-------------|------------------|----------------------------------------------------------------------------------------------------|
| [851] [201] | [851] [211]      | Obtener el UID [851] [422], eliminar el 1er y el<br>3er dígito e ingresar el número obtenido de 10<br>dígitos |
| [851] [204] | [851] [214]      | 0BF5 (DLS 3061)                                                                                               |
| [851] [205] | [851] [215]      | Ingresar el APN del proveedor celular                                                                         |

## [851] [999] Ingrese 55, el comunicador se reiniciará

Una vez reiniciado el comunicador haga un reinicio general del sistema y espere de 10 a 15 minutos para realizar el proceso de activación del panel